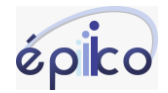

## COMO ABRIR CHATS E CAMPANHAS PARA OS AGENTES

O épiico permite abrir chats de 50 e 50 ao mesmo tempo. Essa funcionalidade é interessante para que o gestor/supervisor possa abrir chamados para os agentes ou determinar alguma campanha, gerando atendimentos para sua equipe de atendimento.

No Menu clique no Painel de agentes

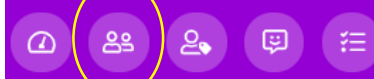

Selecione a fila na qual deseja abrir os atendimento e clique na seta > para expandir

| Épico Principal            | 0 V<br>Expandir                    | Após expa             | andir cli | ique em | Opções |
|----------------------------|------------------------------------|-----------------------|-----------|---------|--------|
|                            |                                    | Épice                 | o Princip | al      |        |
|                            |                                    | <b>e</b> 2            | QO        | ☺ 0,0   | Opções |
| Após clicar em <b>Opçõ</b> | <b>es</b> clique em <b>A</b>       | brir atendi           | mentos    | 5       |        |
| 🛑 Épico Principal          | <u> </u>                           |                       |           |         |        |
| 올 2 🔎 0 🙁 0,0              | <ul><li>I Abrir aten</li></ul>     | dimentos              | )<br>,ii  |         |        |
| 🔕 Fila Principal           | Abrir atendime<br>partir de uma li | ntos na fila a<br>sta |           |         |        |

## Ao clicar em Abrir atendimentos o sistema apresentará a tela a seguir

📮 Encerrar todos

ic

 

 Abit atendimentos em Épico Principal

 Brancisse dou diversos (mas. 50) para as quais deseja iniciar atendimento. Um número por linha. Opcionalmente, configure uma etiqueta para os atendimentos (mas. 50)

 Image: Strate Strate St

Após inserir os números clique em Avançar e em seguida Abrir atendimento

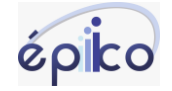

| Ao abrir os atendimentos o sistema apresentará a tela a segui                                                                                       | Ícone significa ou que este<br>r número já está em atendimento |
|----------------------------------------------------------------------------------------------------|----------------------------------------------------------------|
| Abrir atendimentos em Épico Principal                                                                                                    | ou que esse número está errado                                 |
| Insira uma lista de números (max. 50) para os quais deseja iniciar atendimento. Um número por linha. Opciona<br>atendimentos e/ou adicione filtros. | almente, configure uma etiqueta para os                        |
| 3899974644 Ícone significa que                                                                                                    | e o chat 🛛 📈                                                   |
| 38999474                                                                                                    | mero foi                                                       |
| 3899999                                                                                                    |                                                                |
| 5538985115                                                                                                    |                                                                |

Ao etiquetar suas companhas você consegue gera informação ao agente que saberá que aquele chat é referente a uma campanha, uma vez que na tela do agente o chat fica etiquetado com o ícone e cor além da informação conforme imagem abaixo.

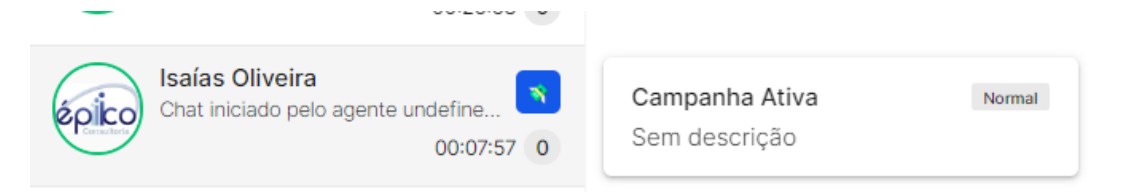

Além disso é possível rastrear os resultados da campanha utilizando o filtro de etiqueta e de resultado no relatório de histórico de chat. No menu clique em **Relatórios** > Histórico de chats

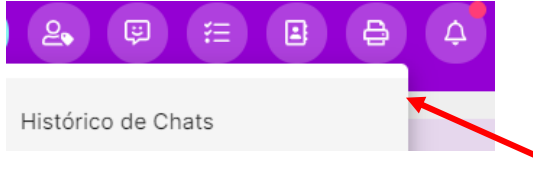

Selecione o período e os filtros desejados no ícone indicado abaixo selecione a etiqueta da companha e em seguida clique em OK.

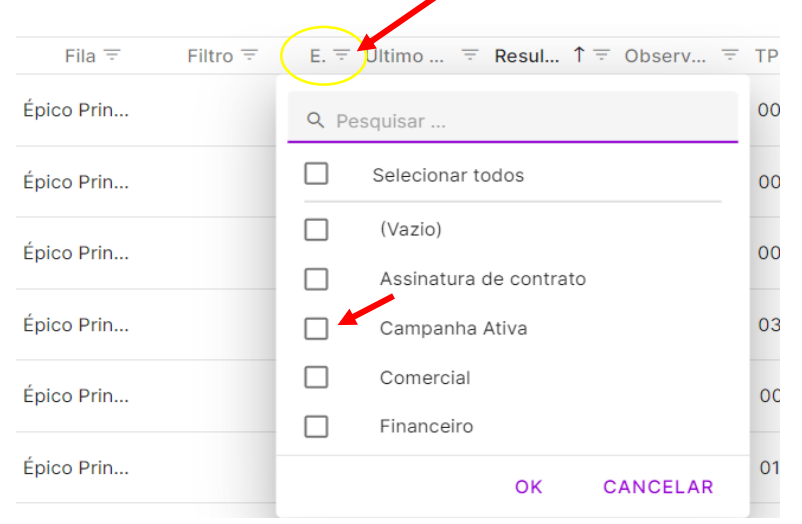

O épiico irá gerar o relatório, você poderá avaliar e cruzar a informação da etiqueta campanha com a variável resultado (que traz os motivos de fechamento), ou seja do total de x chats de campanha abertos terá y chats que converteu vendas w chats que

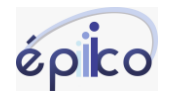

www.epiico.com.br (38) 98424-2439

não interagiram Q chats que visitaram a loja etc.. Conforme foram cadastrados os motivos de encerramento o sistema trará essa informação. Para exportar em excel basta clicar no ícone do Excel que fica na parte superior a direita.